# mini@range

SIGN UP

Q

Contents Home / LDAP / Microsoft Active Directory / Features and Module Pricing / Drupal Active Directory / LDAP Integration SSO - NTLM & Kerberos login Configure Drupal login using LDAP / Active Directory Overview Download and Installation Drupal LDAP Login module allows your LDAP / Window Active Directory users to login to Drupal using their LDAP / Active Directory (AD) credentials. In addition to LDAP, this module also allows you Video Setup Guide to login using NTLM and Kerberos. We provide Drupal LDAP/AD SSO login module which is compatible with Drupal 7, Drupal 8, Drupal 9, and as well as Drupal 10. Configuration Steps It allows users to authenticate against various LDAP implementations like Microsoft Active Directory, OpenLDAP, OpenDS, FreeIPA, Synology, and other directory systems as well as perform authentication using NTLM and Kerberos. 24\*7 Active Support If you have any doubts or queries, you can contact us at drupalsupport@xecurify.com. We will help you to configure the module. If you want, we can also schedule an online meeting to help you Additional Resources configure the Drupal LDAP / Active Directory integration SSO login module. Our Other modules 📩 Download **Ⅲ** Features List Pre-requisite: Download and Installation 📥 Using Composer Using Drush Manual Installation Download the module: composer require 'drupal/ldap\_auth' • Go to **Extend** menu on your Drupal admin console and enable the module by checking the checkbox and click on **Install** button. Configure the module at {BaseURL}/admin/config/people/ldap\_auth/ldap\_config If you prefer to install the module manually or via Drush, you can refer to the installation guide available here. Setup Video for configuring LDAP/AD SSO Authentication with Drupal You can follow the steps in the video or documentation below to configure LDAP and Active Directory SSO Login with Drupal: How to setup Drupal LDAP AD Logit for Drupal site? Login into Drupal site using LDAP AD Login DAP Integration module in Drupal with your LDAP Server Watch on 🕞 YouTube Steps to configure Drupal LDAP / Active Directory login module • Once you have enabled the module, go to the configuration and select Drupal Active Directory Integration / LDAP Integration - NTLM & Kerberos login configuration as shown in the below image: 🔇 Home 🗮 Manage ★ Shortcuts 👤 admin 🖹 Content 🔥 Structure 🔇 Appearance 🏠 Extend 🔧 Configuration 🧏 People 🗐 Reports 🚱 Help Home > Administration Configuration  $\Rightarrow$ Hide descriptions People System > Basic site settings > Account settings Configure default user account settings, including fields, registration requirements, and Change site name, email address, slogan, default front page, and error pages. email messages. > Cron > Active Directory Integration / LDAP Integration - NTLM & Kerberos Login Manage automatic site maintenance tasks. Configuration Configure Active Directory/LDAP Login on your Drupal site User interface **Content authoring** > Shortcuts Add and modify shortcut sets. > Text formats and editors Select and configure text editors, and how content is filtered when displayed. Media • Enter your AD Server URI and click on the **Contact LDAP Server** to test your connection with your LDAP server. 🛛 Home 🗮 Manage ★ Shortcuts 👤 admin Le Content 🚓 Structure 🔦 Appearance 🏟 Extend 🔧 Configuration 🧏 People 🔒 Reports 🚱 Help || (÷ Home > Administration > Configuration > People Active Directory / LDAP Login Contact Us Request 7-days trial Upgrade Plans LDAP Configuration Attribute & Role Mapping LDAP Provisioning Support & Troubleshoot Signin Settings Register/Login

> Step 4: Enable Login using LDAP

Setup Guide

Step 5: Test LDAP Login

Setup a Call / Screen-share

Team

session with miniOrange Technical

All Done

Step 3: Select Base/Bind DN

Setup Video

Step 1: Contact LDAP Server

Step 2: Perform Test Connection

Note: You can get the below information from your LDAP administrator

LDAP Connection Information

| Idap:// v     389       Specify the host name for the LDAP server eg: Idap://myldapserver.domain:389 , Idap://89.38.192.1:389. When using SSL, the host may have to take the form                                                                                                    | Date and Time       23-09-2022 	☐       13:03:23                                                                                                    |
|----------------------------------------------------------------------------------------------------|----------------------------------------------------------------------------------------------------|
| Contact LDAP Server                                                                                                    | Email ID                                                                                                    |
| Enable TLS (Check this only if your server use TLS Connection) [Premium, All-inclusive]                                                                                                    | How may we help you?<br>Write your query here                                                                                                    |
|                                                                                                    | A<br>Meeting details will be sent to your email. Please verify the email<br>before submitting the meeting request.                                                                           |
|                                                                                                    | Setup a Call                                                                                                    |
|                                                                                                    |                                                                                                    |
|                                                                                                    |                                                                                                    |
| er the Bind Account DN and Bind Account Password for your AD serv                                                                                                    | er and click on <b>Test Connection</b> to test the whether you are able to bind                                                                                                    |
| ■ Manage       ★ Shortcuts       ▲ admin         at       ♣ Structure       ▲ Appearance       ♣ Extend       ▲ Configuration       ▲ People       ♣ Reports       ④ Help                                                                                                    |                                                                                                    |
| Administration > Configuration > People                                                                                                    |                                                                                                    |
| LDAP Configuration Signin Settings Attribute & Role Mapping LDAP Provisioning Support                                                                                                    | & Troubleshoot Register/Login                                                                                                    |
|                                                                                                    |                                                                                                    |
| Status message<br>Congratulations, you were able to successfully connect to your LDAP Server                                                                                                    |                                                                                                    |
|                                                                                                    |                                                                                                    |
| tep 1: Step 2: Step 3: Step 4:<br>ontact LDAP Server Perform Test Connection Select Base/Bind DN Enable Login using I                                                                                                    | Step 5: All Done DAP Test LDAP Login                                                                                                    |
| Note: You can get the below information from your LDAP administrator                                                                                                    | Setup a Call / Screen-share                                                                                                    |
| Setup Video Setup Guide                                                                                                    | session with miniOrange Technical<br>Team                                                                                                    |
|                                                                                                    | Select Timezone                                                                                                    |
| LDAP Server:                                                                                                    | Central European Time – Berlin (GMT+02:00) V                                                                                                    |
| Idap:// v     389       Specify the host name for the LDAP server eg: Idap://myldapserver.domain:389 , Idap://89.38.192.1:389. When using SSL, the host may have to take the form                                                                                                    | Date and Time           23-09-2022           13:09:38                                                                                                    |
| Idaps://host.636.                                                                                                    | Email ID                                                                                                    |
| CONTRACT LUAR SERVER                                                                                                    | How may we help you?<br>Write your query here                                                                                                    |
| Enable TLS (Check this only if your server use TLS Connection) [Premium, All-inclusive]                                                                                                    | ری<br>Meeting details will be sent to your email. Please verify the email                                                                                                    |
| In case you do not have any authentication setup and wish to perform anonymous bind to your server, please click on the Next button and continue with your setup. Bind Account DN:                                                                                                    | before submitting the meeting request.  Setup a Call                                                                                                    |
| This service account username will be used to establish the connection. Specify the Service Account Username of the LDAP server in the either                                                                                                    |                                                                                                    |
| way as follows osemance domainmance or domainmance osemance. Or ostinguished name(on) format                                                                                                    |                                                                                                    |
| Bind Account Password:                                                                                                    |                                                                                                    |
| Bind Account Password:                                                                                                    |                                                                                                    |
| Bind Account Password:            Test Connection         Next                                                                                                    |                                                                                                    |
| Bind Account Password:            Test Connection    Next                                                                                                    |                                                                                                    |
| Bind Account Password:            Test Connection         Next                                                                                                    |                                                                                                    |
| Bind Account Password:         Test Connection         Next         t screen that you see, select the Search Base(s) and the Search Filte                                                                                                    | r/Username Attribute with which your users will be searched while logging                                                                                                    |
| Bind Account Password:         Test Connection         Next         t screen that you see, select the Search Base(s) and the Search Filte         ch Base: This is the LDAP hierarchy under which your users will be s                                                                                                    | r/Username Attribute with which your users will be searched while logging<br>earched.                                                                                                    |
| Bind Account Password:         Test Connection         Next         t screen that you see, select the Search Base(s) and the Search Filte         ch Base: This is the LDAP hierarchy under which your users will be s         ch Filter/Username Attribute: While logging in Drupal, your users w         on the Next button to go to the next step.                                                                                                    | r/Username Attribute with which your users will be searched while logging<br>earched.<br>Il be searched by this attribute in your AD.                                                        |
| Image       Market       Market         Image       Market       Market                                                                                                    | r/Username Attribute with which your users will be searched while logging<br>earched.<br>Il be searched by this attribute in your AD.                                                        |
| Image: Structure Appearance       Structure Appearance       Structure Appearance       Structure Appearance       Structure Appearance                                                                                                    | r/Username Attribute with which your users will be searched while logging<br>earched.<br>II be searched by this attribute in your AD.                                                        |
| Image Shortcut       Mext         Image Shortcut       Mext         Image Market Shortcut       Mext         Image Market Shortcut       Mext         Image Market Shortcut       Mext         Image Market Shortcut       Mext         Image Market Shortcut       Mext         Image Market Shortcut       Mext         Image Market Shortcut       Mext         Image Market Shortcut       <                                                                                                    | r/Username Attribute with which your users will be searched while logging<br>earched.<br>II be searched by this attribute in your AD.                                                        |
| Bind Account Password:       Next         Test Connection       Next         t screen that you see, select the Search Base(s) and the Search Filte       Next         ch Base: This is the LDAP hierarchy under which your users will be s       Ch Filter/Username Attribute: While logging in Drupal, your users w         on the Next button to go to the next step.       Image Stortect Stortect Stortect Configuration People       Image Stortect Stortect Sto                                                                                                    | r/Username Attribute with which your users will be searched while logging<br>earched.<br>III be searched by this attribute in your AD.                                                       |
| Bind Account Password:       Image: Image: Ima         | r/Username Attribute with which your users will be searched while logging<br>earched.<br>III be searched by this attribute in your AD.                                                       |
| Bind Account Password:       Image: Image: Ima         | r/Username Attribute with which your users will be searched while logging<br>earched.<br>III be searched by this attribute in your AD.                                                       |
| Image: State of the set of the set | r/Username Attribute with which your users will be searched while logging<br>earched.<br>III be searched by this attribute in your AD.                                                       |
| Ind Account Password:         Test Connection         Next         Test Connection         Next         Test Connection         Next         Test Connection         Next         Test Connection         Next         Test Connection         Next         t screeen that you see, select the Search Base(s) and the Search Filte         ch Base: This is the LDAP hierarchy under which your users will be s         ch Filter/Username Attribute: While logging in Drupal, your users w         on the Next button to go to the next step.         Image: * Sector * Sector * Sector * Configuration * People         t Souther * Configuration * Configuration * People         ttive Directory / LDAP Login       Contact U         LDAP Configuration       Signin Settings         Attribute & Role Mapping       LDAP Provisioning       Support         Status message       Test Connection is successful. Now, select your Search Base, Filter and click on the Next button to continue.       Enable Login using in Settings         tep 1:       Status message       Search Base Band Bind DN       Enable Login using in Settings                                                                                                    | r/Username Attribute with which your users will be searched while logging<br>earched.<br>III be searched by this attribute in your AD.                                                       |
| Ind Account Password:         Test Connection         Test Connection         Next         It screeen that you see, select the Search Base(s) and the Search Filter         ch Base: This is the LDAP hierarchy under which your users will be set         ch Filter/Username Attribute: While logging in Drupal, your users we         on the Next button to go to the next step.         Image: Image:                                                                                                    | r/Username Attribute with which your users will be searched while logging<br>earched.<br>III be searched by this attribute in your AD.                                                       |
| Ind Account Password:         Test Connection         Next         Test Connection         Next         t screeen that you see, select the Search Base(s) and the Search Filte         ch Base: This is the LDAP hierarchy under which your users will be s         ch Filter/Username Attribute: While logging in Drupal, your users w         on the Next button to go to the next step.         Image: Image: I                                                                                                    | r/Username Attribute with which your users will be searched while logging<br>earched.<br>Ill be searched by this attribute in your AD.                                                       |
| Ind Account Password:       Iteration         Test Connection       Iteration         Iteration       Iteration         Iteration       Iteration                                                                                                    | r/Username Attribute with which your users will be searched while logging<br>earched.<br>Il be searched by this attribute in your AD.                                                        |
| Ind Account Password:   Test Connection Next Test Connection Next Test Connection Next Test Connection Next Next Ne                                                                                                    | <pre>r/Username Attribute with which your users will be searched while logging<br/>earched.<br/>If be searched by this attribute in your AD.</pre>                                           |
| Bit decision   Test Connection Test Connection Test Connection Next Test connection Next Test connection Next Test connection Next Next Next Test connection Next Next Ne                                                                                                    | r/Username Attribute with which your users will be searched while logging<br>earched.<br>Il be searched by this attribute in your AD.                                                        |
| Bit decare basseord:   Test Connection   Test Connection   t screen that you see, select the Search Base(s) and the Search Filte ch Base: This is the LDAP hierarchy under which your users will be sc ch Filter/Username Attribute: While logging in Drupal, your users will on the Next button to go to the next step. <td< td=""><td>//Username Attribute with which your users will be searched while logging<br/>earched.<br/>Il be searched by this attribute in your AD.</td></td<>                                                                                                    | //Username Attribute with which your users will be searched while logging<br>earched.<br>Il be searched by this attribute in your AD.                                                        |
| with account Plasmont   Test Connection Next Test connection Next Test connection Next Test connection Next Test connection Next Test connection Next Test connection Next Test connection Next Test connection Next Test connection Next Test connection Next Test connection Next Test connection Next Test connection Next Second Plasmont Next Test connection Next Second Plasmont Next Test connection Next Second Plasmont Next Second Plasmont Next Second Plasmont Next Second Plasmont Next Second Plasmont Next Next                                                                                                    | <pre>//Username Attribute with which your users will be searched while logging<br/>earched.<br/>If be searched by this attribute in your AD.</pre>                                           |
| But connection   Test Connection   Test Connection Test Connection Test Connection Test                                                                                                    | <pre>//Username Attribute with which your users will be searched while logging<br/>earched.<br/>Il be searched by this attribute in your AD.</pre><br># Trubleshoet Register/Login<br># Fars |

• Click on check box to **Enable Login using LDAP** and **Auto creating of users in Drupal if not present.** 

| Active Directory / LDAP Login<br>LDAP Configuration Sign Settings Atribute & Role Mapping LDAP Provisioning Support & Troubleshoot Register/Login<br>The Setting Setting Seting Setting Setting Setting Setting Setting Setting Setting Se | Home > Administration > (                                                                                                    |                                                                                                    |                                                                                    |                             |                                                                                                    |                                                                                   |
|----------------------------------------------------------------------------------------------------|----------------------------------------------------------------------------------------------------|----------------------------------------------------------------------------------------------------|------------------------------------------------------------------------------------|-----------------------------|----------------------------------------------------------------------------------------------------|-----------------------------------------------------------------------------------|
| LDP Configuration Ignin Settings Attribute & Role Mapping LDAP Provisioning Support & Toroubleshow Register/Login   Start LDP Server Server Berg 2 Berg 2 <th>Active Direct</th> <th>orv / LDAP Login</th> <th>Contact Us Reques</th> <th>7-days trial Upgrade</th> <th>Plans</th> <th></th>                                                                                                    | Active Direct                                                                                                    | orv / LDAP Login                                                                                                    | Contact Us Reques                                                                  | 7-days trial Upgrade        | Plans                                                                                                    |                                                                                   |
| LDAP Configuration Sign Settings Atribute 80 Mapping LDAP Poorision in Support Support S                                           |                                                                                                    |                                                                                                    |                                                                                    |                             |                                                                                                    |                                                                                   |
| By 1: By 2:   Partorn Bus Connection   By 2: By 2: <                                                                                                    | LDAP Configuration                                                                                                    | Signin Settings Attribute                                                                                                    | e & Role Mapping LDAP Pr                                                           | ovisioning Support &        | Troubleshoot R                                                                                                    | legister/Login                                                                    |
| be the the below information from your LDAP administrator   Current LDAP server Bet BaseBind DN Bet BaseBind DN <td></td> <td></td> <td></td> <td></td> <td></td> <td></td>                                                                                                    |                                                                                                    |                                                                                                    |                                                                                    |                             |                                                                                                    |                                                                                   |
| Contact LDAP Server Perform Test Connection     Note: You can get the below information from your LDAP administrator     Contact LDAP Login     Setup Video    Setup Guide   Setup Colde    Setup Colde   Setup Colde Setup Colde Setup Colde S                                                                                                    | Step 1:                                                                                                    | Step 2:                                                                                                    | Step 3:                                                                            | Step 4:                     | Ste                                                                                                    | ep 5:                                                                             |
| Net: You can get the below information from your LDAP administrator <b>Cogin Settings:</b> <ul> <li>chable Login with LDAP</li> <li>Seter this checkbox to enable Login using LDAP/Active Directory credentias.</li> <li>chable Auto Registering users if they do not exist in Drupal [Premium, All-inclusive]</li> <li>Seter can login in Drupal using their DDAP credentials</li> <li>chor and only point using their LDAP credentials</li> <li>chor and only on the able to login by selecting the above option.</li> </ul> <b>Back Seture Autor Seture Autor Set</b>                                                                                                    | Contact LDAP Server                                                                                                    | Perform Test Connection                                                                                                    | Select Base/Bind DN                                                                | Enable Login using LDA      | P Te                                                                                                    | st LDAP Login                                                                     |
| Mere we und get the below information from your LDAP administrator <b>Contract Extended: Contract Extended: Contract Extende: Contract Extende: Contract Extende:</b> </th <th></th> <th></th> <th></th> <th></th> <th>_</th> <th>_</th>                                                                                                    |                                                                                                    |                                                                                                    |                                                                                    |                             | _                                                                                                    | _                                                                                 |
| Setup Video Setup Guide   Setup Guide Setup Guide Set                                                                                                    | Note: You can get the be                                                                                                    | elow information from your LDAP administrato                                                                                                    | r                                                                                  |                             | Setup a Call                                                                                                    | / Screen_share                                                                    |
| Login Settings:                                                                                                    |                                                                                                    | ,,                                                                                                    | Setup Video                                                                        | Setup Guide                 | session with                                                                                                    | miniOrange T                                                                      |
| Select this checkbox to enable Login using LDAP/Active Directory credentials.   Imable Auto Registering users if they do not exist in Drupal [remium, All-inclusive]   Imable Auto Registering users if they do not exist in Drupal [remium, All-inclusive]   Imable Auto Registering users if they do not exist in Drupal [remium, All-inclusive]   Imable Auto Registering users if they do not exist in Drupal [remium, All-inclusive]   Imable Auto Registering users if they do not exist in Drupal [remium, All-inclusive]   Image: Image: Imag                                                                                                    | Login Sett                                                                                                    | ings:                                                                                                    |                                                                                    |                             | Team                                                                                                    | innerange i                                                                       |
| Set this checkbox to enable Login using LDAP/Active Directory credentials.   Image: Image:                      |                                                                                                    | •                                                                                                    |                                                                                    |                             |                                                                                                    |                                                                                   |
| <ul> <li>Enable Login with LDAP</li> <li>Select this checkbox to enable Login using LDAP/Active Directory credentials.</li> <li>Inable Auto Registering users if they do not exist in Drupal (Premium, All-inclusive)</li> <li>User can login using both their Drupal or LDAP credentials</li> <li>User can login using their LDAP credentials</li> <li>Users can only login using their LDAP credentials</li> <li>Orly particular personalities will be able to login by selecting the above option.</li> </ul> Save & Next Select Timezone Central European Time - Berlin (GMT) Determine - Berlin (GMT) Determine - Berlin (BMT) Determine - Berlin (BMT) Determine - Berlin (BMT) Determine - Berlin (BMT) Determine - Berlin (BMT) Determine - Berlin (BMT) Determine - Berlin (                                                                                                    |                                                                                                    |                                                                                                    |                                                                                    |                             |                                                                                                    |                                                                                   |
| Select this checkbox to enable Login using LDAP/Active Directory credentials.<br>Enable Auto Registering users if they do not exist in Drupal [Premium, All-inclusive]<br>Authentication restrictions: [Premium, All-inclusive]<br>User can login using their LDAP credentials<br>Users can only login using their LDAP credentials<br>Only particular personalities will be able to login by selecting the above option.<br>Back<br>Back<br>Central European Time - Berlin (GMT<br>Date and Time<br>23-09-2022<br>13:15:24<br>Email ID<br>How may we help you?<br>Write your query here<br>Meeting details will be sent to your email. Please<br>before submitting the meeting request.<br>Setup a Call                                                                                                    | <b>Enable Login with</b>                                                                                                    | LDAP                                                                                                    |                                                                                    |                             | Select Timezone                                                                                                    |                                                                                   |
| <ul> <li>Enable Auto Registering users if they do not exist in Drupal [Premium, All-inclusive]</li> <li>Authentication restrictions: [Premium, All-inclusive]</li> <li>User can login using both their Drupal or LDAP credentials</li> <li>Users can only login using their LDAP credentials</li> <li>Only particular personalities will be able to login by selecting the above option.</li> </ul> Back Date and Time 23-09-2022 13:15:24 ② How may we help you? Write your query here Write your query here Setup a Call                                                                                                    |                                                                                                    | to enable Login using LDAP/Active Directory cr                                                                                                    | edentials.                                                                         |                             | Central European                                                                                                    | Time – Berlin (GMT+02                                                             |
| Authentication restrictions: [Premium, All-inclusive]   Image: Inclusive in the interpretation of LDAP credentials and Drupal admins can also login using their local Drupal credentials   Image: Inclusive interpretation of the interpretation of the interpretatio                                                    | Select this checkbox                                                                                                    |                                                                                                    |                                                                                    |                             |                                                                                                    |                                                                                   |
| <ul> <li>User can login using both their Drupal or LDAP credentials</li> <li>User can login in Drupal using their LDAP credentials and Drupal admins can also login using their local Drupal credentials</li> <li>Users can only login using their LDAP credentials</li> <li>Only particular personalities will be able to login by selecting the above option.</li> </ul> Back Email ID How may we help you? Write your query here Meeting details will be sent to your email. Please before submitting the meeting request. Setup a Call                                                                                                    | Select this checkbox                                                                                                    | tering users if they do not exist in Drupal                                                                                                    | [Premium, All-inclusive]                                                           |                             | Date and Time                                                                                                    |                                                                                   |
| User can login in Drupal using their LDAP credentials and Drupal admins can also login using their local Drupal credentials Users can only login using their LDAP credentials Only particular personalities will be able to login by selecting the above option.  Back  Email ID  How may we help you?  Write your query here  Meeting details will be sent to your email. Please before submitting the meeting request.  Setup a Call                                                                                                    | Select this checkbox                                                                                                    | tering users if they do not exist in Drupal  <br>ions: [ <u>Premium, All-inclusive]</u>                                                                                                    | [Premium, All-inclusive]                                                           |                             | Date and Time                                                                                                    | 12:15:24                                                                          |
| Outgens can only login using their LDAP credentials         Only particular personalities will be able to login by selecting the above option.         Back         Back         Number of the second option of the second option option.         Write your query here         Write your query here         Definition of the second option.         Second option         Second option                                                                                                    | Select this checkbox                                                                                                    | tering users if they do not exist in Drupal<br>t <b>ions: [<u>Premium, All-inclusive]</u><br/>ng both their Drupal or LDAP credentials</b>                                                                                                    | [Premium, All-inclusive]                                                           |                             | Date and Time                                                                                                    | 13:15:24 🔘                                                                        |
| Back       How may we help you?         Write your query here       Write your query here         Defore submitting the meeting request.       Setup a Call                                                                                                    | Select this checkbox                                                                                                    | tering users if they do not exist in Drupal<br>tions: [Premium, All-inclusive]<br>ng both their Drupal or LDAP credentials<br>Drupal using their LDAP credentials and Dr                                                                                                 | <b>[Premium, All–inclusive]</b><br>upal admins can also login using the            | ir local Drupal credentials | Date and Time 23-09-2022                                                                                                    | 13:15:24 O                                                                        |
| Back       Save & Next         How may we help you?         Write your query here         Write your query here         Back         Setup a Call                                                                                                    | Select this checkbox<br>Enable Auto Regist<br>Authentication restrict<br>User can login usin<br>User can login in E<br>Users can only log<br>Only particular personalit | tering users if they do not exist in Drupal<br>tions: [Premium, All-inclusive]<br>Ing both their Drupal or LDAP credentials<br>Drupal using their LDAP credentials and Dr<br>in using their LDAP credentials<br>ties will be able to login by selecting the above        | [Premium, All-inclusive]<br>upal admins can also login using the<br>option.        | ir local Drupal credentials | Date and Time 23-09-2022                                                                                                    | 13:15:24 🛇                                                                        |
| Back Save & Next Write your query here Meeting details will be sent to your email. Please before submitting the meeting request. Setup a Call                                                                                                    | Select this checkbox<br>Enable Auto Regist<br>Authentication restrict<br>User can login usin<br>User can login in E<br>Users can only log<br>Only particular personalit | tering users if they do not exist in Drupal<br>clons: [Premium, All-inclusive]<br>ng both their Drupal or LDAP credentials<br>Drupal using their LDAP credentials and Dr<br>in using their LDAP credentials<br>ties will be able to login by selecting the above         | [Premium, All-inclusive]<br>upal admins can also login using the<br>option.        | ir local Drupal credentials | Date and Time 23-09-2022                                                                                                    | 13:15:24 O                                                                        |
| Meeting details will be sent to your email. Please before submitting the meeting request.                                                                                                    | Select this checkbox<br>Enable Auto Regist<br>Authentication restrict<br>User can login usi<br>User can login in E<br>Users can only log<br>Only particular personalit  | tering users if they do not exist in Drupal<br>clons: [Premium, All-inclusive]<br>ng both their Drupal or LDAP credentials<br>Drupal using their LDAP credentials and Dr<br>in using their LDAP credentials<br>ties will be able to login by selecting the above         | <b>[Premium, All-inclusive]</b><br>upal admins can also login using the<br>option. | ir local Drupal credentials | Date and Time       23-09-2022      Email ID    How may we help you?                                                                                                    | 13:15:24 ()                                                                       |
| Meeting details will be sent to your email. Please<br>before submitting the meeting request.                                                                                                    | Select this checkbox  Enable Auto Regist  Authentication restrict  User can login usit  User can login in E  Users can only log Only particular personalit  Back        | tering users if they do not exist in Drupal<br>clons: [Premium, All-inclusive]<br>Ing both their Drupal or LDAP credentials<br>Drupal using their LDAP credentials and Dr<br>in using their LDAP credentials<br>ties will be able to login by selecting the above        | [Premium, All-inclusive]<br>upal admins can also login using the<br>option.        | ir local Drupal credentials | Date and Time          23-09-2022         Email ID         How may we help you?         Write your query help                                                                               | 13:15:24 ( <b>)</b>                                                               |
| before submitting the meeting request. Setup a Call                                                                                                    | Select this checkbox<br>Enable Auto Regist<br>Authentication restrict<br>User can login usir<br>User can login in E<br>Users can only log<br>Only particular personalit | tering users if they do not exist in Drupal<br><b>clons: [Premium, All-inclusive]</b><br>Ing both their Drupal or LDAP credentials<br>Drupal using their LDAP credentials and Dr<br>in using their LDAP credentials<br>ties will be able to login by selecting the above | [Premium, All-inclusive]<br>upal admins can also login using the<br>option.        | ir local Drupal credentials | Date and Time 23-09-2022                                                                                                    | 13:15:24 <b>©</b>                                                                 |
| Setup a Call                                                                                                    | Select this checkbox  Enable Auto Regist  Authentication restrict  User can login usit Users can only log Only particular personalit  Back                              | tering users if they do not exist in Drupal<br><b>dons: [Premium, All-inclusive]</b><br>ng both their Drupal or LDAP credentials<br>Drupal using their LDAP credentials and Dr<br>in using their LDAP credentials<br>ties will be able to login by selecting the above   | [Premium, All-inclusive]<br>upal admins can also login using the<br>option.        | r local Drupal credentials  | Date and Time          23-09-2022         Email ID         How may we help you?         Write your query here         Masting datails will be as                                            | 13:15:24 ()<br>ere                                                                |
| Setup a Call                                                                                                    | Select this checkbox  Enable Auto Regist  Authentication restrict  User can login in E Users can only log Only particular personalit  Back                              | tering users if they do not exist in Drupal<br>clons: [Premium, All-inclusive]<br>ng both their Drupal or LDAP credentials<br>Drupal using their LDAP credentials and Dr<br>in using their LDAP credentials<br>ties will be able to login by selecting the above         | [Premium, All-inclusive]<br>upal admins can also login using the<br>option.        | ir local Drupal credentials | Date and Time          23-09-2022 <ul> <li>Email ID</li> <li>How may we help you?</li> <li>Write your query help</li> <li>Meeting details will be sebefore submitting the meting</li> </ul> | 13:15:24 ()<br>ere<br>ent to your email. Please ver<br>eeting request.            |
|                                                                                                    | Select this checkbox  Enable Auto Regist  Authentication restrict  User can login usit User can login in E Users can only log Only particular personalit  Back          | tering users if they do not exist in Drupal<br><b>cions: [Premium, All-inclusive]</b><br>Ing both their Drupal or LDAP credentials<br>Drupal using their LDAP credentials and Dr<br>in using their LDAP credentials<br>ties will be able to login by selecting the above | [Premium, All-inclusive]<br>upal admins can also login using the<br>option.        | ir local Drupal credentials | Date and Time 23-09-2022                                                                                                    | 13:15:24 ()<br>13:15:24 ()<br>ere<br>ent to your email. Please<br>eeting request. |

- Congratulations, you have successfully configured the LDAP module. Now please test the LDAP user present in selected search base by entering the username and password of the user.
- Click on **Test Authentication** and you will get all the Attributes of the user.

| me > Administration > (                                                                          |                                                                            |                                             |                      |                         |                                                                    |                        |                  |
|--------------------------------------------------------------------------------------------------|----------------------------------------------------------------------------|---------------------------------------------|----------------------|-------------------------|--------------------------------------------------------------------|------------------------|------------------|
| ctive Directo                                                                                    | ory / IDAP Login                                                           | Contact IIs                                 | Bequest 7 days trial | Ungrad                  | e Planc                                                            |                        |                  |
| letive Direct                                                                                    |                                                                            | Contact Us                                  | Request 7-days trial | Opgrad                  |                                                                    |                        |                  |
| LDAP Configuration                                                                               | Signin Settings Attrib                                                     | oute & Role Mapping                         | LDAP Provisioning    | Support &               | Troubleshoot R                                                     | Register/Login         |                  |
|                                                                                                  |                                                                            |                                             |                      |                         |                                                                    |                        |                  |
|                                                                                                  |                                                                            |                                             |                      |                         |                                                                    |                        |                  |
| Step 1:<br>Contact LDAP Server                                                                   | Step 2:<br>Perform Test Connection                                         | Step 3:<br>Select Base/Bir                  | nd DN Enab           | 4:<br>le Login using LD | AP Te                                                              | ep 5:<br>st LDAP Login | All Done         |
| Test Autho                                                                                       | entication:                                                                | Setu                                        | p Video Setup G      | uide                    | Select Timezone                                                    | miniOrange             | e Technic        |
| Username: •<br>Please enter the LDAP use<br>the search base DC=xecu                              | entication:<br>mame to test the user attributes. Your use                  | Setu<br>r will be searched base on your se  | p Video Setup G      | uide<br>ne under        | Select Timezone Central European Date and Time                     | miniOrange             | <b>e Technic</b> |
| Test Authors<br>Username: *<br>Please enter the LDAP use<br>the search base DC=xecu<br>Password: | entication:<br>mame to test the user attributes. Your use                  | Setu<br>r will be searched base on your se  | p Video Setup G      | uide<br>ne under        | Select Timezone Central European Date and Time 23-09-2022          | Time - Berlin (GMT     | • Technic        |
| Test Authors<br>Username: *<br>Please enter the LDAP use<br>the search base DC=xecu<br>Password: | entication:<br>                                                            | Setu<br>r will be searched base on your se  | p Video Setup G      | ne under                | Select Timezone Central European Date and Time 23-09-2022          | miniOrange             | <b>e Technic</b> |
| Test Authenticati                                                                                | entication:  rname to test the user attributes. Your user rify,DC=com      | Setu                                        | p Video Setup G      | ne under                | Select Timezone Central European Date and Time 23-09-2022          | miniOrange             | <b>e Technic</b> |
| Test Author                                                                                      | entication:<br>mame to test the user attributes. Your user<br>rify,DC=com  | Setu<br>Ir will be searched base on your se | p Video Setup G      | uide<br>ne under        | Select Timezone<br>Central European<br>Date and Time<br>23-09-2022 | miniOrange             | • Technic        |
| Test Author                                                                                      | entication:<br>rname to test the user attributes. Your user<br>rify,DC=com | Setu                                        | p Video Setup G      | uide<br>ne under        | Select Timezone<br>Central European<br>Date and Time<br>23-09-2022 | miniOrange             | <b>e Technic</b> |
| Test Authors                                                                                     | entication:<br>rname to test the user attributes. Your user<br>rify,DC=com | Setu                                        | p Video Setup G      | uide                    | Select Timezone<br>Central European<br>Date and Time<br>23-09-2022 | miniOrange             | e Technic        |
| Test Authors                                                                                     | entication:<br>rname to test the user attributes. Your user<br>rify,DC=com | Setu                                        | p Video Setup G      | uide<br>ne under        | Select Timezone<br>Central European<br>Date and Time<br>23-09-2022 | miniOrange             | e Technic        |

• Now, please select the attribute name from the dropdown in which you will get your Idap user's email address and click on **Save & Next** button.

|                                                                | TEST SUCCESSFUL                                                                                         |             |
|----------------------------------------------------------------|----------------------------------------------------------------------------------------------------|-------------|
|                                                                |                                                                                                    |             |
| Congratulations, your test authentication                      | is successfull. Now, please select the email attribute to complete the final step of the configuration. |             |
| Please select the <b>Attribute name</b> in which you are getti | ig your users <b>Email</b> .                                                                            |             |
| Email attribute:                                               | mail ~                                                                                                  | Save & Next |
| Hello <b>wp ldap,</b>                                          |                                                                                                    |             |
| User DN                                                        | CN=wp ldap,CN=Users,DC=xecurify,DC=com                                                                  |             |
| objectclass                                                    | top                                                                                                    |             |

- You have successfully configured the module. Now your users can login to your Drupal website using their LDAP credentials.
- Also, if you want to enable NTLM or Kerberos login, please go to the Signin Settings tab and select the below-highlighted checkbox and click on the Save button to save your Configurations:

| ctive Direc                                                                                                    | tory / LDAP L                                                                                                    | ogin Contact Us                                                                                                    | Request 7-days trial                                                                                                    | Upgrade Plans                                                 |                                                                                                    |
|----------------------------------------------------------------------------------------------------|----------------------------------------------------------------------------------------------------|----------------------------------------------------------------------------------------------------|----------------------------------------------------------------------------------------------------|---------------------------------------------------------------|----------------------------------------------------------------------------------------------------|
| LDAP Configuration                                                                                                    | Signin Settings                                                                                                    | Attribute & Role Mappin                                                                                                    | g LDAP Provisioning                                                                                                    | Support & Troubleshoo                                         | ot Register/Login                                                                                      |
| Sign-In Se                                                                                                    | ttings                                                                                                    |                                                                                                    | 🖽 Setu                                                                                                    | Guide Setup                                                   | a Call / Screen-share sessic<br>iniOrange Technical Team                                               |
| NTLM/ Kerber     Enable NTL     Note: Enabli<br>inclusive ver                                                                        | ros<br>// Kerberos Login<br>g NTLW/Kerberos login will protec<br>ion of the module to use this featu                                                                                                    | t your website through login with NTLM/I<br>re.                                                                                                    | Kerberos. Upgrade to the <b>Premium, A</b>                                                                                                    | L<br>Date and Ti<br>26-09-2                                   | zone<br>uropean Time - Berlin (GMT+02:00)<br>me<br>022 🗖 05:38:16 O                                    |
| What i<br>NTLM is the a<br>system and or<br>NTLM credent<br>name, a user n<br>protocol to au<br>authentication                       | s Microsoft N<br>thentication protocol used<br>stand-alone systems.<br>als are based on data obtai<br>ame, and a one-way hash o<br>thenticate a user without se<br>must perform a calculation                                                                                                    | ITLM?<br>on networks that include system<br>ned during the interactive logon<br>f the users password. NTLM uses<br>nding the user password over the<br>that proves it has access to the s                       | s running the Windows opera<br>process and consist of a dom<br>an encrypted challenge/resp<br>e wire. Instead, the system req<br>secured NTLM credentials.                                 | ing<br>How may w<br>nse<br>uesting                            | <b>e help you?</b><br>r query here                                                                     |
| What i<br>Kerberos is a<br>server verify e<br>eavesdropping<br>The Kerberos<br>for the client a<br>security token<br>services provid | ient-server authentication p<br>ich other's identity – over m<br>and replay attacks, and rec<br>protocol uses a symmetric k<br>nd server to use. A server co<br>(AKA Ticket-Granting-Ticke<br>ed by a Service Server.                                                                                                    | protocol that enables mutual aut<br>on-secure network connections.<br>juires a trusted third party.<br>ey derived from the user passwoi<br>mponent is known as a Ticket G<br>: TGT) that can be later used by t | hentication – both the user an<br>The protocol is resistant to<br>rd to securely exchange a sess<br>ranting Service (TGS) then issu<br>he client to gain access to diff                    | Meeting de<br>email befor<br>d the<br>on key<br>es a<br>rrent | tails will be sent to your email. Please verify t<br>e submitting the meeting request.<br>Setup a Call |
| Gateway Log Enable Gate Note: Enable version of th                                                                                   | n<br>g allows login to publicly/privately<br>module to use this feature.                                                                                                    | hosted sites using credentials stored in A                                                                                                    | ctive Directory. Upgrade to the All In                                                                                                    | lusive                                                        |                                                                                                    |
| LDAP Gateway<br>OpenLDAP an<br>be used in cor                                                                                        | API Call from LDAP Cateway to<br>Directory with DDAP Cateway to<br>Directory with DDAP Cateway to | regin:<br>vately hosted sites using credent<br>LDAP Server is not publicly acces<br>ge LDAP Gateway, which is deplo                                                                                             | ials stored in Active Directory,<br>sible from your site, this modu<br>yed at the DMZ server in the i<br>2. LDAP Request to AD<br>3. LDAP Response from AD<br>Active Dir<br>Enterprise LAN | le can<br>Itranet.                                            |                                                                                                    |

## 24\*7 Active Support:

If you have any questions regarding the guide or in case you are facing any issues configuring the module, please feel free to reach out to us at drupalsupport@xecurify.com or through the Support block on each of the tabs.

In case you want some additional features to be included in the module, please get in touch with us, and we can get that custom-made for you. Also, If you want, we can also schedule an online meeting to help you configure the Drupal Microsoft Active Directory/LDAP SSO login integration module. If you don't find what you are looking for, please contact us at info@xecurify.com or call us at +1 978 658 9387.

## Additional Resources:

- How do I import users from LDAP/AD?
- How to sync passwords and directory from Drupal LDAP/AD?
- What is NTLM and Kerberos Authentication? How Does It Work & What Is It used for?
- How to setup LDAPs on Windows server?
- LDAP User Role and Group Mapping
- Frequently Asked Question (FAQ)

### **Our Other modules:**

SAML SP | SAML IDP | User Provisioning & Sync | Two-Factor Authentication | Passwordless Authentication | OAuth/OIDC Client | LDAP / AD Login | OAuth Server | Decoupled / Headless Authentication | OTP Verification | Website Security | Rest API Authentication | SCIM User Provisioning

## mini@range

- Ƴ 🖪 in ⊡

STAY CONNECTED

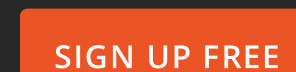

Product

Single Sign On Identity Brokering OAuth / OpenID Connect Server Multi Factor Authentication Adaptive Authentication User Provisioning Directory Services

## Solutions

SAML Solutions OAuth Solutions 2FA Solutions Mobile Solutions Zero Trust Ecosystem SSO Connectors Secure Browser SSO View All

@ Copyright 2023 miniOrange Security Software Pvt Ltd. All Rights Reserved. Cookies Preferences.

## Why miniorange

- Success Stories Blogs
- Content Library
- Video Library
- FAQs

## Company

- About U
- News
- Customers
- Card
- Contact Us